# Mitigation TIGR Payment Requests

### TEXAS GENERAL LAND OFFICE

Mitigation TIGR Payment Requests| TBD, 2022

**TXGLO** 

community development & revitalization

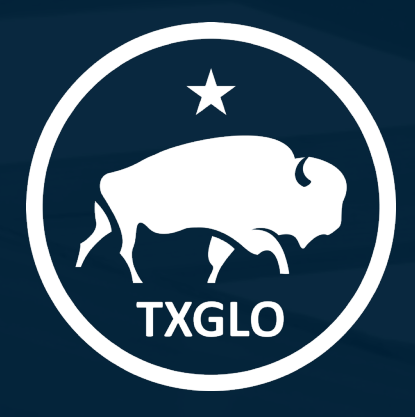

### AGENDA

TEXAS GENERAL LAND OFFICE

Accessing Payment Requests in TIGR
Creating a New Request for Payment

#### COMMUNITY DEVELOPMENT AND REVITALIZATION

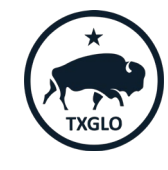

Mitigation TIGR Payment Requests | TBD, 2022

# Step 1: Create New Payment Request

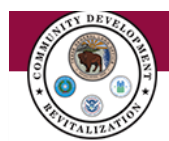

Select Create New Payment Request from the Payment Requests menu. This will open the Create Payment Request Screen.

This will bring up a list of all current contracts for which you are the Contact.

You may need to change the My/My Organization filter to the City or County you are working with to see the correct Contract.

| Applications 		 Help. Projects | Payment Requests •     Contracting & Compliance •     Uploaded Documents     Q       Payment Requests                                                    |
|--------------------------------|----------------------------------------------------------------------------------------------------|
|                                | Create New Payment Request     yment Request       Edit Draft     Create New Payment Request       View my Payment Requests     View my Payment Requests |

| Create Payment Request                                                                         |               |            |
|------------------------------------------------------------------------------------------------|---------------|------------|
| Click on 'Open Activity' button to add a new Payment Request to the selected Contract Activity | ,             |            |
| ▼ My -       My       Rango County       # ↑       Title                                       | Activity Type | Created On |
| There are no records to display.                                                               |               |            |
| Questions? Contact GLO at (512) 463-5001                                                       |               |            |

### Step 1: Create New Payment Request

Search for and identify the DRGR Activity for the Payment Request, then click on the down arrow on the far right of the screen. Select **Open Activity**. This will open the Add new or change existing Payment Request screen.

> Note: If a Subrecipient has more than one contract under Mitigation it is important to select the applicable contract number.

#### **Create Payment Request**

Click on 'Open Activity' button to add a new Payment Request to the selected Contract Activity

#### ▼ Rango County-

| Conti                              | act                                          |                                    |                                                                     |                        |               |
|------------------------------------|----------------------------------------------|------------------------------------|---------------------------------------------------------------------|------------------------|---------------|
| App # #                            | Activity # 🕇                                 | Title                              | Activity Type                                                       | Created On             |               |
| CDR17- 22-08<br>1393- D234-<br>APP | - 15PF_RangoCo_HMID_LMI_<br>031 085-D234-031 | .22- RangoCo-LMI-D234              | MIT - Public Facilities and<br>Improvements-Non Covered<br>Projects | 8/6/2020 7:13<br>PM    | Open Activity |
| CDR17-<br>1400-<br>APP             | CDR17-1400-APP - DRGR-<br>001731             | RangoCo-Flood and Drainage Project | Rehabilitation/reconstruction of a public improvement               | 4/13/2022 1:08<br>PM   | •             |
| CDR17- 22-08<br>1387- 23-D2<br>APP | - RangoCo-LMI-D233_F&D<br>22                 | RangoCo-LMI-D233_F&D               | Acquisition – General                                               | 12/23/2019 11:28<br>AM | •             |

COMMUNITY DEVELOPMENT AND REVITALIZATION

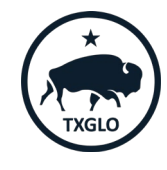

ICF Monthly Supplementary Report | April 7, 2022

### Step 2: Create New Payment Request

This will open the Add new or change existing Payment Request window.

To add a new payment request, click on **Create**.

| Activity Number          | Activity Title   | Activity Type                     | Total Obligated |
|--------------------------|------------------|-----------------------------------|-----------------|
| 15PF_RangoCo_HMID_LMI_2: | RangoCo-LMI-D234 | MIT - Public Facilities and Impro | \$30,000,000.00 |
| Application Name *       |                  |                                   |                 |
| RangoCo-Mit15C           |                  |                                   |                 |
|                          |                  |                                   |                 |

#### Add new or change existing Payment Request

#### COMMUNITY DEVELOPMENT AND REVITALIZATION

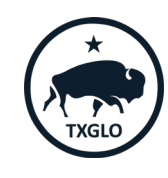

### Step 2: Create New Payment Request

- Enter the fields in the Create New Payment Request window.
- Request Type: Indicate the type of payment
   as Subrecipient
- Service Rendered From and Service Rendered To: Indicate the period for services rendered for the payment.
- Then click Submit.

Service dates cannot precede the contract start date After creating a new Payment Request, re-open it in Edit mode and provide additional required information

#### **Create New Payment Request**

| Request Type * Subrecipient |         | Final Payment?                  |   |
|-----------------------------|---------|---------------------------------|---|
|                             |         | ® No ∪ Yes                      |   |
| Services Rendered From      |         | Services Rendered To            |   |
| 1/15/2022                   | <b></b> | 1/30/2022                       | Ħ |
|                             |         | Pre-Agreement Cost<br>® № ○ Yes |   |
| Request No                  |         | Status                          |   |
| _                           |         | Draft                           |   |
|                             |         |                                 |   |
| Submit                      |         |                                 |   |

TEXAS GENERAL LAND OFFICE

#### COMMUNITY DEVELOPMENT AND REVITALIZATION

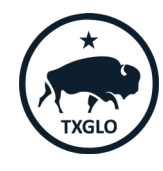

For the payment request header record just created, click on the down arrow on the far right of the record and select **Edit**.

| raft Payment Re               | equests                                   |                 |                     |                      |                      |        |
|-------------------------------|-------------------------------------------|-----------------|---------------------|----------------------|----------------------|--------|
|                               |                                           |                 |                     |                      | € C                  | reate  |
| Contract Number<br>(Contract) | DRGR Activity<br>Title (DRGR<br>Activity) | Request No 🕇    | Amount<br>Requested | Services Rendered Fm | Services Rendered To |        |
| 22-085-D234-031               | RangoCo-LMI-D234                          | PR-00017113-CDR | \$0.00              | 1/15/2022            | 1/30/2022            | 8      |
| 22-085-D234-031               | RangoCo-LMI-D234                          | PR-00017115-CDR | \$0.00              | 3/1/2022             | 3/15/2022            | 🕑 Edit |
| 22-085-D234-031               | RangoCo-LMI-D234                          | PR-00017120-CDR | \$0.00              | 3/1/2022             | 3/3/2022             | •      |
| 22-085-D234-031               | RangoCo-LMI-D234                          | PR-00017121-CDR | \$0.00              | 3/1/2022             | 3/15/2022            | ~      |
| 22-085-D234-031               | RangoCo-LMI-D234                          | PR-00017133-CDR | \$0.00              | 1/15/2022            | 4/8/2022             | *      |

This will open the **Payment Request Details** page. This page requires the submitter to enter Payment Request Line Item, invoice information for each invoice being submitted. In addition, the requestor will need to submit supporting documentation for each request.

### TEXAS GENERAL LAND OFFICE COMMUNITY DEVELOPMENT AND REVITALIZATION

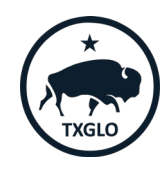

- Once the payment as been created you may add multiple budget types to one request for payment
- Select the **Create** button to add request line items.
- In this Example Rango County is requesting the funding necessary for Start-Up Phase and Commencement of Engineering Phase under the Sewer Facilities and Start-Up Phase under the Water Facilities Project

| Request Type *    |                          |              |                       | Final Payment?       |                     |          |             |  |  |
|-------------------|--------------------------|--------------|-----------------------|----------------------|---------------------|----------|-------------|--|--|
| Subrecipient      |                          |              | ~                     | ® No ∪ Yes           |                     |          |             |  |  |
| Project App Typ   | ре                       |              |                       | Project App Sub-Type |                     |          |             |  |  |
|                   |                          |              | ~                     |                      |                     |          |             |  |  |
| Services Rende    | red From                 |              |                       | Services Rendered    | То                  |          |             |  |  |
| 1/15/2022         |                          |              | <b></b>               | 1/30/2022            |                     |          | 1           |  |  |
| Request No        |                          |              |                       | Status               |                     |          |             |  |  |
| PR-00017137-CDR   |                          |              |                       | Draft                | Draft               |          |             |  |  |
| Program           |                          |              |                       | Pre-Agreement Cos    | t                   |          |             |  |  |
| 2015 Floods State | Mitigation Competition · | – HUD MID    |                       | ® No ○ Yes           |                     |          |             |  |  |
| ayment Requ       | uest Line Items          |              |                       |                      |                     |          |             |  |  |
|                   | Project Budget           |              | Project S<br>Budget I | ite                  | Amount<br>Available | Over BLI | € Create    |  |  |
| Destant A         | Line Item 🕇              | Project Site | Item                  | Requested            | to Draw             | Limit    | Description |  |  |

### TEXAS GENERAL LAND OFFICE COMMUNITY DEVELOPMENT AND REVITALIZATION

Edit Draft Payment Request

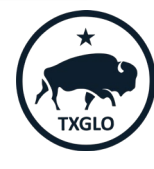

• Enter a description of the payment line item in the Description of Goods and Services Provided

After creating a new Line Item, open it for editing and configure Project and Budget Line Item

### **Description of this Line Item**

Description of Goods and Services Provided

Grant Administration Start-up Phase

TEXAS GENERAL LAND OFFICE COMMUNITY DEVELOPMENT AND REVITALIZATION

Submit

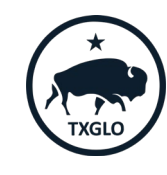

# Financial Services

Next, choose the Edit option on the drop down to further define the payment line item

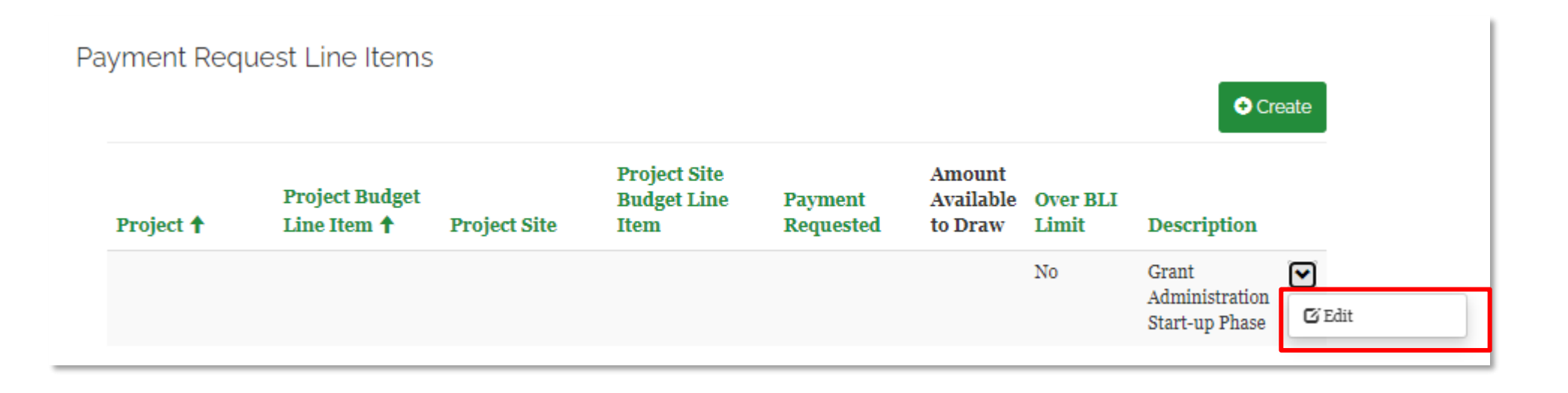

 TEXAS GENERAL LAND OFFICE
 COMMUNITY DEVELOPMENT AND REVITALIZATION

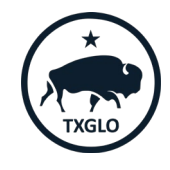

- In Mitigation each application is limited to one project, thus please **Select**
- Each screen will revert to the previous view and select Next

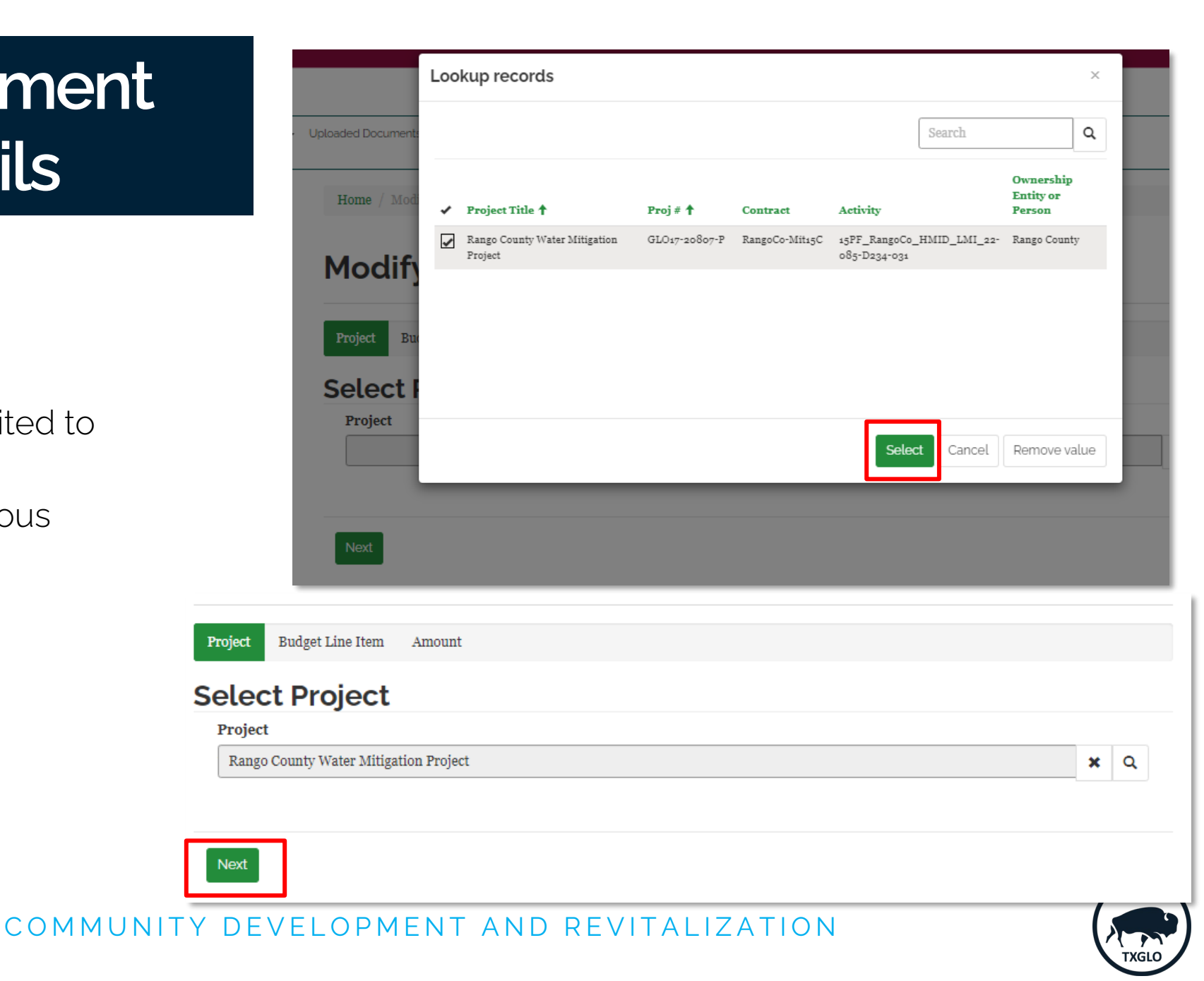

- Choose the applicable "Program Budget Code" and press Select
- Program Budget Code = DRGR Activity

| Loo | kup records                                                                                 |                     |                                                |                                                         |                     |                 |                                                    |
|-----|---------------------------------------------------------------------------------------------|---------------------|------------------------------------------------|---------------------------------------------------------|---------------------|-----------------|----------------------------------------------------|
|     |                                                                                             |                     |                                                |                                                         |                     | Search          | ٩                                                  |
| *   | Name 🕇                                                                                      | Proj #<br>(Project) | Project                                        | Program<br>Budget Code                                  | Obligated<br>Amount | Amount<br>Spent | Amt Available<br>to Draw (Fm<br>Milestone<br>Gate) |
| V   | Infrastructure<br>improvements - Sewer<br>Facilities -<br>\$18,000,000.00-<br>GLO17-20807-P | GLO17-<br>20807-P   | Rango County<br>Water<br>Mitigation<br>Project | Infrastructure<br>improvements<br>- Sewer<br>Facilities | \$18,000,000.00     |                 | \$18,000,000.00                                    |
|     | Infrastructure<br>improvements - Water<br>Facílities -<br>\$12,000,000.00-<br>-             | GLO17-<br>20807-P   | Rango County<br>Water<br>Mitigation<br>Project | Infrastructure<br>improvements<br>- Water<br>Facilities | \$12,000,000.00     |                 | \$12,000,000.00                                    |
|     |                                                                                             |                     |                                                |                                                         | Selec               | t Cancel        | Remove value                                       |

#### TEXAS GENERAL LAND OFFICE COMMUNITY DEVELOPMENT AND REVITALIZATION

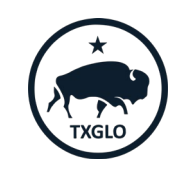

- Choose the applicable "Project Site" and press Select
- In this example Rango County has only one project site under the Sewer Facilities activity.

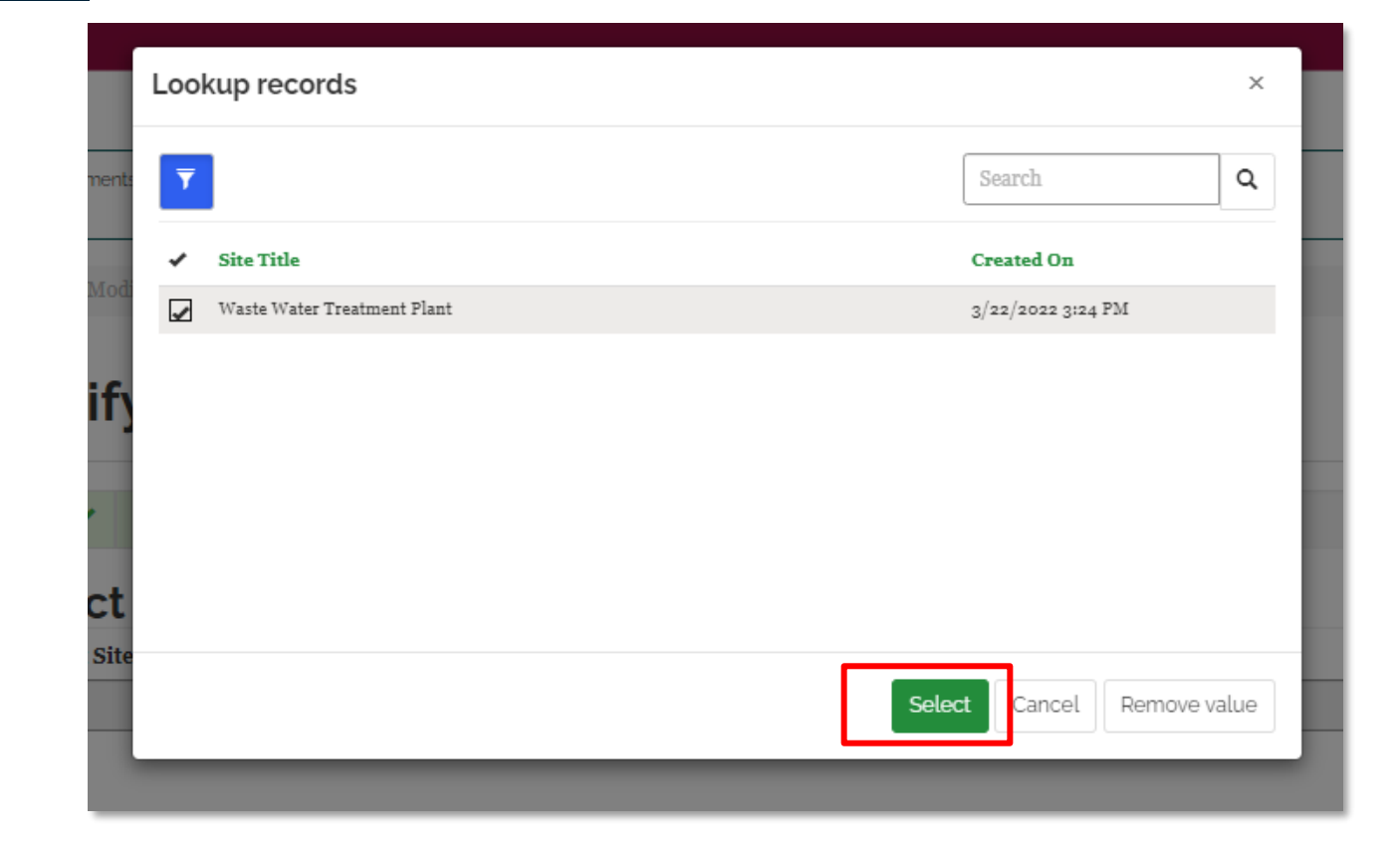

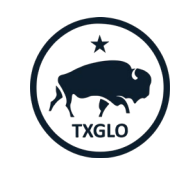

- Choose the applicable "Program Budget
   Code" and press Select
- In this example Rango County is requesting Start-Up Phase and is budgeted under the CDBG-MIT Admin category

| Loo | kup records                              |                     |         |                               |                                                   | ×    |
|-----|------------------------------------------|---------------------|---------|-------------------------------|---------------------------------------------------|------|
|     |                                          |                     |         | Se                            | earch                                             | ٩    |
| *   | Name 🕇                                   | Proj #<br>(Project) | Project | Name (Progran<br>Budget Code) | Amt Available to<br>n Draw (Fm<br>Milestone Gate) | ^    |
|     | CDBG-MIT Acquisition                     |                     |         | CDBG-MIT<br>Acquisition       |                                                   |      |
| 1   | CDBG-MIT Admin - \$490,000.00-           |                     |         | CDBG-MIT Admi                 | in                                                |      |
|     | CDEG-MIT Construction - \$16,000,000.00- |                     |         | CDBG-MIT<br>Construction      |                                                   |      |
|     | CDBG-MIT Engineering - \$1,500,000.00-   |                     |         | CDBG-MIT<br>Engineering       |                                                   |      |
|     | CDRG-MIT Environmental - \$10 000 00-    |                     |         | CDRG-MIT                      |                                                   | *    |
|     |                                          |                     |         | Select                        | Cancel Remove v                                   | alue |

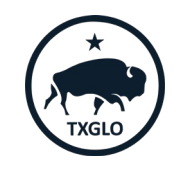

- Choose the applicable "Program Budget Code" and press Select
- In this example Rango County is requesting Start-Up Phase and is budgeted under the CDBG-MIT Admin category in the amount of \$490,000
- 15% of this budget for this milestone is \$73,500.00

| • Program Budget Code $\uparrow$ $\checkmark$ | Obligated Amo $\lor $ |
|-----------------------------------------------|-----------------------|
| CDBG-MIT Construction                         | \$16,000,000.00       |
| CDBG-MIT Engineering                          | \$1,500,000.00        |
| CDBG-MIT Environmental                        | \$10,000.00           |
| CDBG-MIT Special Environment                  |                       |
| CDBG-MIT Admin                                | \$490,000.00          |
| CDBG-MIT Acquisition                          |                       |

| То              | tal Project Delivery Contract Amo | ount:  | s  | 500,000.00 |      |                                        |          |
|-----------------|-----------------------------------|--------|----|------------|------|----------------------------------------|----------|
|                 | * Environmental Service           | es Fee | S  | 10,000.00  | Envi | ronmental Fee included ir              | n GA Fee |
|                 | GA services Fee                   |        |    |            |      |                                        |          |
|                 | Grant Administration (GA) Mile    | oston  | 99 |            | M    | ilestone Max/Previous<br>Amount Farned |          |
| Start-up Phase  |                                   | 15%    | \$ | 73,500.00  | \$   | 73,500.00                              |          |
| Commencemer     | nt of Environmental Phase         | 30%    | \$ | 147,000.00 | \$   | 73,500.00                              |          |
| Completion of E | Environmental Record              | 50%    | \$ | 245,000.00 | \$   | 98,000.00                              |          |
| Commencemer     | nt of Bid Phase                   | 60%    | \$ | 294,000.00 | \$   | 49,000.00                              |          |
| Commencemer     | nt of Construction Phase          | 85%    | \$ | 416,500.00 | \$   | 122,500.00                             |          |
| Completion of ( | Construction Phase                | 95%    | \$ | 465,500.00 | \$   | 49,000.00                              |          |
| Grant Completi  | on Report Approval                | 100%   | \$ | 490,000.00 | \$   | 24,500.00                              |          |
|                 |                                   |        |    |            | \$   | 490,000.00                             |          |

#### TEXAS GENERAL LAND OFFICE

#### COMMUNITY DEVELOPMENT AND REVITALIZATION

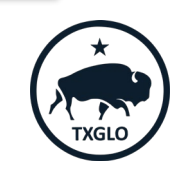

The County will enter \$73,500 in the "Amount Requested for Reimbursement"

| F | Please ensure that Amount Requested does not exceed Amount available to Draw from Budget Line |                       |  |  |  |  |  |
|---|-----------------------------------------------------------------------------------------------|-----------------------|--|--|--|--|--|
|   | Amount Requested                                                                              | l for Reimbursement * |  |  |  |  |  |
|   | 73500                                                                                         |                       |  |  |  |  |  |

Description of Goods and Services Provided

Grant Administration Start-up Phase

#### TEXAS GENERAL LAND OFFICE COMMUNITY DEVELOPMENT AND REVITALIZATION

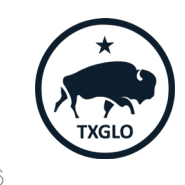

 Next, enter the vendor invoice applicable for the Start-Up Phase. Select Add Invoice Line Item

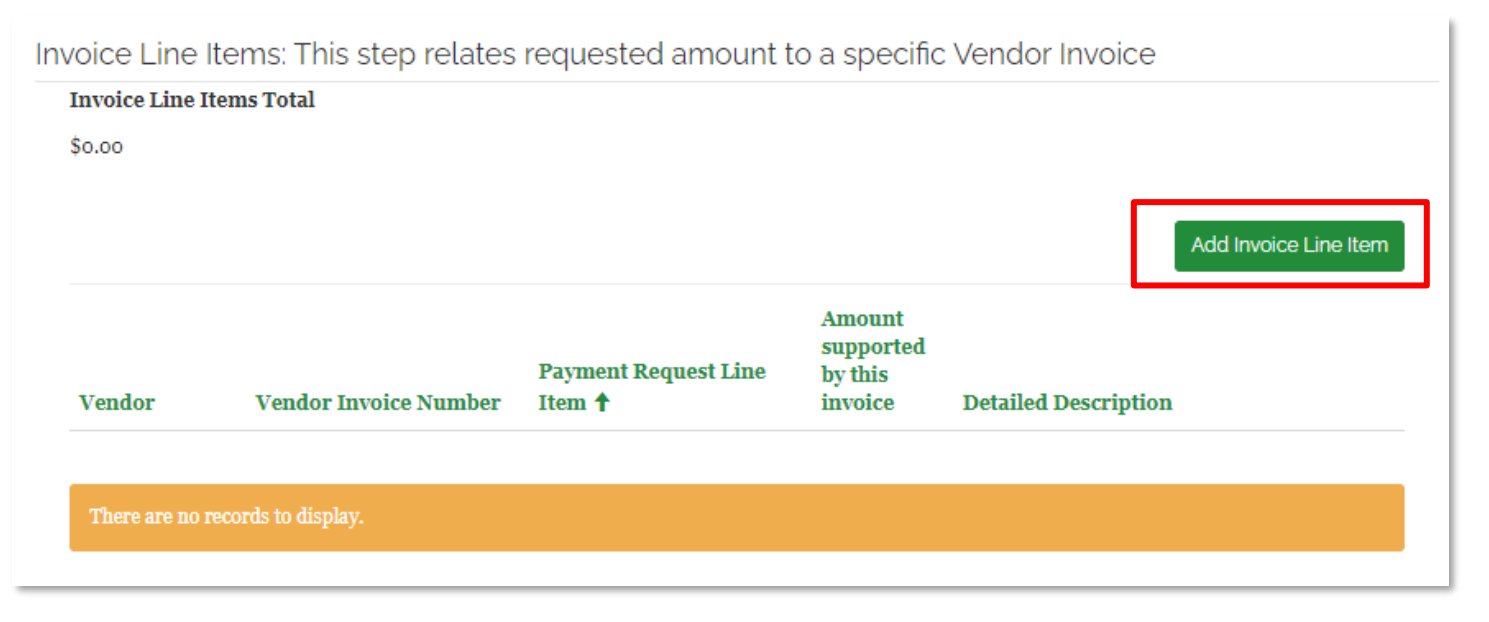

#### TEXAS GENERAL LAND OFFICE COMMUNITY DEVELOPMENT AND REVITALIZATION

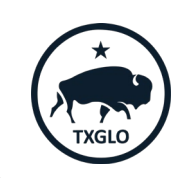

 If this is the 1<sup>st</sup> time this vendor invoice is being used, then select New

| 🖸 Create |
|----------|
|----------|

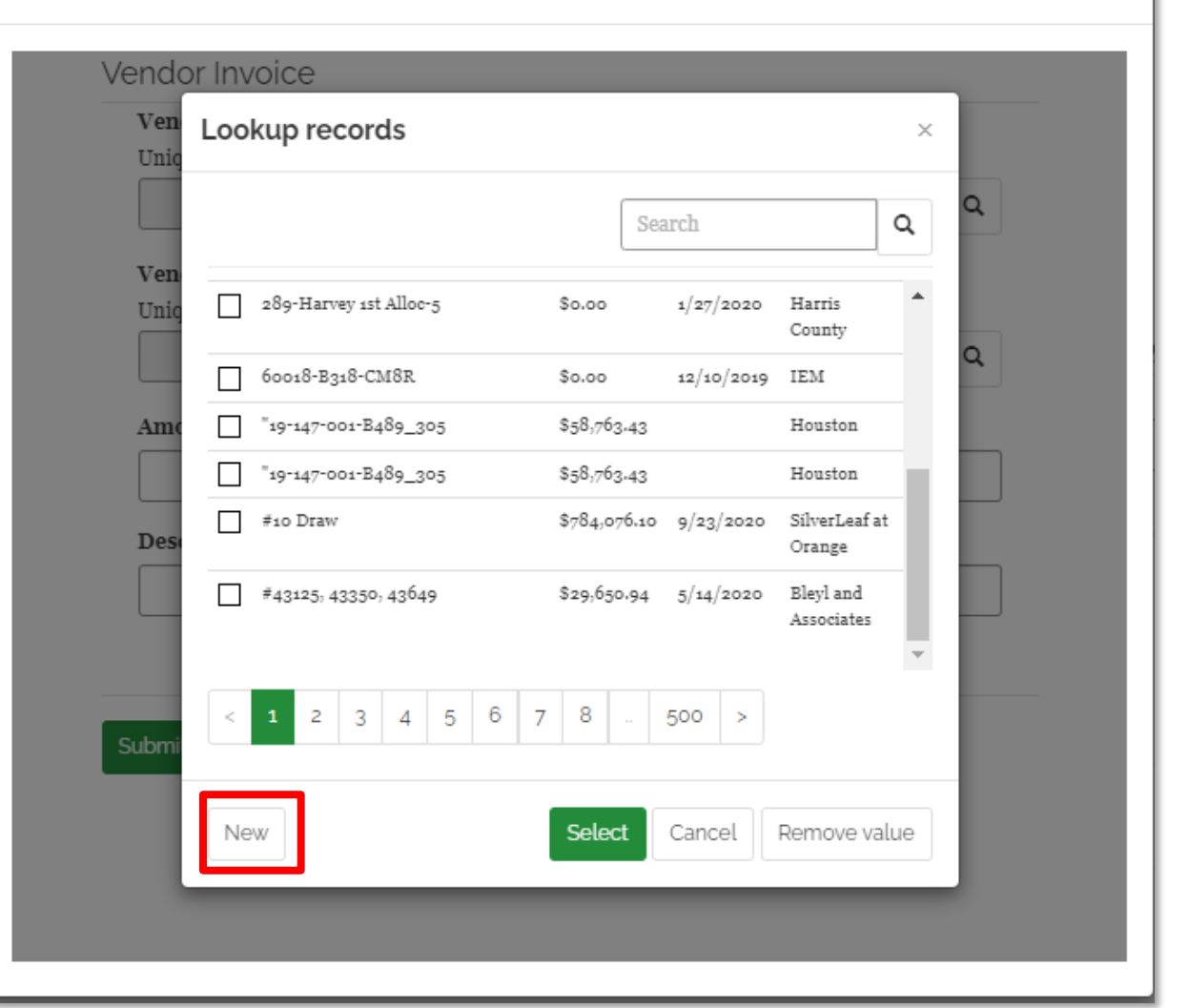

#### TEXAS GENERAL LAND OFFICE

#### COMMUNITY DEVELOPMENT AND REVITALIZATION

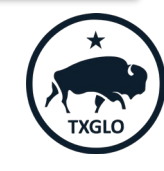

 $\times$ 

• Search for the applicable vendor and press Select

| Unic  | reate a new re     | cora            |       |   | ×  |  |
|-------|--------------------|-----------------|-------|---|----|--|
| Ven   | Lookup reco        | ords            |       | × | 1  |  |
| Unic  |                    |                 | *test | ٩ | Q. |  |
| 4     |                    |                 |       |   |    |  |
| Amo   | Primary<br>Contact | Groberg, John ' | W     |   | 18 |  |
| Des   | Select             | <b>√</b>        |       |   |    |  |
|       | Name               | Test Vendor     |       |   |    |  |
|       | FEMA Vendor        | No              |       |   |    |  |
|       | Vendor Type        |                 |       |   |    |  |
| Submi | Primary<br>Contact |                 |       |   | 11 |  |
|       |                    |                 |       | Ť |    |  |

#### TEXAS GENERAL LAND OFFICE COMMUNITY DEVELOPMENT AND REVITALIZATION

Create

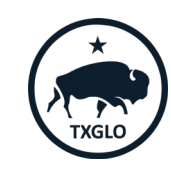

Enter the applicable vendor invoice information and press Submit

| Test Vendor                |        | × | Q |
|----------------------------|--------|---|---|
| nvoice Number (System Gene | rated) |   |   |
|                            |        |   |   |
| nvoice Number *            |        |   |   |
| 1234                       |        |   |   |
| nvoice Amount *            |        |   |   |
| 73500                      |        |   |   |
| nvoice Date *              |        |   |   |
| 1/30/2022                  |        |   |   |
| litle                      |        |   |   |
| Start Up Phase             |        |   |   |

#### TEXAS GENERAL LAND OFFICE

#### COMMUNITY DEVELOPMENT AND REVITALIZATION

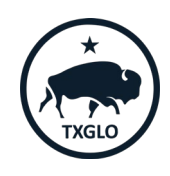

Once the invoice is entered, search for the invoice and press **Select**

|                         | ×t                | the asterisk (*)<br>charact<br>est | ) wildcard<br>er.   | Q        |
|-------------------------|-------------------|------------------------------------|---------------------|----------|
| ✓ Title ↑               | Invoice<br>Amount | Invoice<br>Date                    | Vendor              | <b>^</b> |
| 1234                    | \$155,000.00      | 2/25/2022                          | Test Vendor         | Т        |
| ✓ 1234                  | \$73,500.00       | 1/30/2022                          | Test Vendor         |          |
| 19-147-001-B489_testrun | \$300.00          |                                    | Houston             |          |
| anna test               |                   |                                    | A&A<br>Constructors |          |
| Test Pre-Agreement      | \$5,000.00        | 10/31/2017                         | Harris<br>County    |          |
| Test Pre-Agreement      | \$10.000.00       | 10/15/2017                         | Test Vendor         | *        |
| New                     | Select            | Cancel                             | Remove va           | lue      |

#### TEXAS GENERAL LAND OFFICE

#### COMMUNITY DEVELOPMENT AND REVITALIZATION

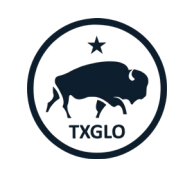

• Complete the entry of applicable amounts supported by the invoice for the payment line item and press **Submit** 

| Vendor Invoice Number *         1234       X       Q         Amount supported by this invoice per Payment Request Line Item *       \$       73,500.00         Description, Goods and Services Rendered       Start-Up Phase                      | Te  | st Vendor            | × | Q |
|----------------------------------------------------------------------------------------------------|-----|----------------------|---|---|
| 1234       X       Q         Amount supported by this invoice per Payment Request Line Item *       \$       73,500.00         S       73,500.00       73,500.00         Description, Goods and Services Rendered         Start-Up Phase       \$ | Ven | dor Invoice Number * |   |   |
| Amount supported by this invoice per Payment Request Line Item *                                                                                                    | 123 | 34                   | × | Q |
|                                                                                                    | Sta | urt-Up Phase         |   |   |
|                                                                                                    | Sta | urt-Up Phase         |   |   |
|                                                                                                    |     |                      |   |   |

• Once the project budget code has been completed and vendor information is entered, press **Submit** 

| Vendor        | Vendor Invoice Number | Payment Request Line<br>Item <b>↑</b>                                  | Amount<br>supported<br>by this<br>invoice | Detailed Description |   |
|---------------|-----------------------|------------------------------------------------------------------------|-------------------------------------------|----------------------|---|
| Test Vendor   | 1234                  | GLO17-20807-P: PR-<br>00017137-CDR - CDBG-MIT<br>Admin - \$490,000.00- | \$73,500.00                               | Start-Up Phase       | • |
|               |                       |                                                                        |                                           |                      |   |
| Previous Subr | nit                   |                                                                        |                                           |                      |   |

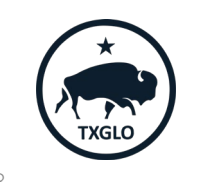

TEXAS GENERAL LAND OFFICE COMMUNITY DEVELOPMENT AND REVITALIZATION

ICF Monthly Supplementary Report | April 7, 2022

Add Invoice Line Item

Payment Request Line Items

 Rango County has now entered the Startup Phase payment line for the Sewer Facilities and will now enter the Commencement of Engineering Phase. Press Create

| Project 🕇                                   | Project Budget<br>Line Item <b>†</b>                                                        | Project Site                   | Project Site<br>Budget Line<br>Item | Payment<br>Requested | Amount<br>Available<br>to Draw | Over BLI<br>Limit | Description                               |   |
|---------------------------------------------|---------------------------------------------------------------------------------------------|--------------------------------|-------------------------------------|----------------------|--------------------------------|-------------------|-------------------------------------------|---|
| Rango County<br>Water Mitigation<br>Project | Infrastructure<br>improvements -<br>Sewer Facilities -<br>\$18,000,000.00-<br>GLO17-20807-P | Waste Water<br>Treatment Plant | CDBG-MIT Admin<br>- \$490,000.00-   | \$73,500.00          | \$0.00                         | No                | Grant<br>Administration<br>Start-up Phase | ~ |

#### **Total Amt Requested**

\$73,500.00

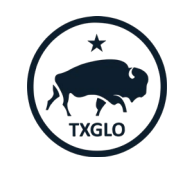

Create

#### TEXAS GENERAL LAND OFFICE COMMUNITY DEVELOPMENT AND REVITALIZATION

• Enter a description of the payment line item in the Description of Goods and Services Provided

#### 🖸 Create

After creating a new Line Item, open it for editing and configure Project and Budget Line Item

#### Description of this Line Item

Description of Goods and Services Provided

Commencement of Engineering Phase

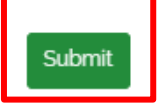

#### TEXAS GENERAL LAND OFFICE

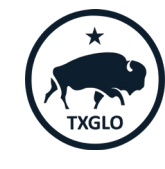

х

Next, choose the **Edit** option on the drop down to further define the payment line item

| Pa | yment Reque                                 | est Line Items                                                                              |                                |                                     |                      |                                |                   | • Cr                                      | eate   |
|----|---------------------------------------------|---------------------------------------------------------------------------------------------|--------------------------------|-------------------------------------|----------------------|--------------------------------|-------------------|-------------------------------------------|--------|
|    | Project 🕇                                   | Project Budget<br>Line Item ↑                                                               | Project Site                   | Project Site<br>Budget Line<br>Item | Payment<br>Requested | Amount<br>Available<br>to Draw | Over BLI<br>Limit | Description                               |        |
|    |                                             |                                                                                             |                                |                                     |                      |                                | No                | Commencement<br>of Engineering<br>Phase   | C'Edit |
|    | Rango County<br>Water Mitigation<br>Project | Infrastructure<br>improvements -<br>Sewer Facilities -<br>\$18,000,000.00-<br>GLO17-20807-P | Waste Water<br>Treatment Plant | CDBG-MIT Admin<br>- \$490,000.00-   | \$73,500.00          | \$0.00                         | No                | Grant<br>Administration<br>Start-up Phase | ~      |

#### TEXAS GENERAL LAND OFFICE COMMUNITY DEVELOPMENT AND REVITALIZATION

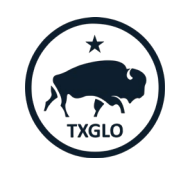

- In Mitigation each application is limited to one project, thus please **Select**
- Each screen will revert to the previous view and select Next

| Loc      | okup records                             |               |                |                               |              |                                  | ×   |
|----------|------------------------------------------|---------------|----------------|-------------------------------|--------------|----------------------------------|-----|
|          |                                          |               |                |                               | Search       |                                  | Q   |
| ~        | Project Title 🕇                          | Proj # 🕇      | Contract       | Activity                      |              | Ownership<br>Entity or<br>Person |     |
| <b>1</b> | Rango County Water Mitigation<br>Project | GLO17-20807-P | RangoCo-Mit15C | 15PF_RangoCo_<br>085-D234-031 | HMID_LMI_22- | Rango County                     | ,   |
|          |                                          |               |                |                               |              |                                  |     |
|          |                                          |               |                |                               |              |                                  |     |
| _        |                                          |               |                | Selec                         | t Cancel     | Remove va                        | lue |

#### TEXAS GENERAL LAND OFFICE COMMUNITY DEVELOPMENT AND REVITALIZATION

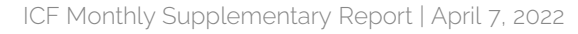

 Choose the applicable "Program Budget Code" and press Select

| Loo | okup records                                                                                |                     |                                                |                                                         |                     |                 | ×                                                  |  |
|-----|---------------------------------------------------------------------------------------------|---------------------|------------------------------------------------|---------------------------------------------------------|---------------------|-----------------|----------------------------------------------------|--|
|     |                                                                                             |                     |                                                |                                                         |                     | Search          | ٩                                                  |  |
| *   | Name 🕇                                                                                      | Proj #<br>(Project) | Project                                        | Program<br>Budget Code                                  | Obligated<br>Amount | Amount<br>Spent | Amt Available<br>to Draw (Fm<br>Milestone<br>Gate) |  |
| ¥   | Infrastructure<br>improvements - Sewer<br>Facilities -<br>\$18,000,000.00-<br>GLO17-20807-P | GLO17-<br>20807-P   | Rango County<br>Water<br>Mitigation<br>Project | Infrastructure<br>improvements<br>- Sewer<br>Facilities | \$18,000,000.00     |                 | \$17,926,500.00                                    |  |
|     | Infrastructure<br>improvements - Water<br>Facilities -<br>\$12,000,000.00-<br>-             | GLO17-<br>20807-P   | Rango County<br>Water<br>Mitigation<br>Project | Infrastructure<br>improvements<br>- Water<br>Facilities | \$12,000,000.00     |                 | \$12,000,000.00                                    |  |
|     |                                                                                             |                     |                                                |                                                         | Selec               | ct Cancel       | Remove value                                       |  |

#### COMMUNITY DEVELOPMENT AND REVITALIZATION

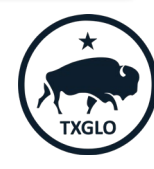

- Choose the applicable "Project Site" and press Select
- In this example Rango County has two project site under the Water Facilities activity.
- This example is only requesting the Commencement of Engineering Phase under the Water Treatment Plant.

| ool      | kup records             | :                          |
|----------|-------------------------|----------------------------|
| <b>T</b> |                         | Search                     |
| /        | Site Title              | Created On                 |
| 1        | Water Treatment Plant   | 3/22/2022 2:21 PM          |
|          | Water Line Improvements | 3/22/2022 2:21 PM          |
|          |                         | Select Cancel Remove value |

#### TEXAS GENERAL LAND OFFICE COMMUNITY DEVELOPMENT AND REVITALIZATION

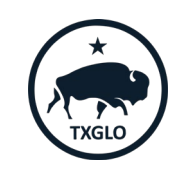

- Choose the applicable "Program Budget Code" and press Select
- In this example Rango County is requesting Commencement of Engineering Phase and is budgeted under the CDBG-MIT Engineering category

| Looku | p records                              |                     |         |                          |             |                                                 | ×    |
|-------|----------------------------------------|---------------------|---------|--------------------------|-------------|-------------------------------------------------|------|
| te -  |                                        |                     |         |                          | Search      |                                                 | Q    |
| ✓ Na  | me 🕇                                   | Proj #<br>(Project) | Project | Name (Pro<br>Budget Coo  | gram<br>de) | Amt Available to<br>Draw (Fm<br>Milestone Gate) | ^    |
|       | BG-MIT Acquisition                     |                     |         | CDBG-MIT<br>Acquisition  |             |                                                 |      |
|       | BG-MIT Admin - \$490,000.00-           |                     |         | CDBG-MIT                 | Admin       | \$0.00                                          |      |
|       | BG-MIT Construction - \$16,000,000.00- |                     |         | CDBG-MIT<br>Construction | 1           |                                                 |      |
| CD:   | BG-MIT Engineering - \$1,500,000.00-   |                     |         | CDBG-MIT<br>Engineering  |             |                                                 |      |
|       | RG-MIT Environmental - \$10 000 00-    |                     |         | CDRG-MIT                 |             |                                                 | *    |
| e     |                                        |                     |         | Selec                    | t Car       | Remove va                                       | alue |

#### COMMUNITY DEVELOPMENT AND REVITALIZATION

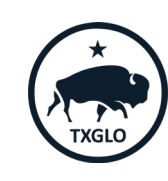

- Choose the applicable "Program Budget Code" and press Select
- In this example Rango County is requesting Commencement of Engineering Phase and is budgeted under the CDBG-MIT Admin for the Water Treatment Plant project site category in the amount of \$1,500,000
- 30% of this budget for this milestone is \$450,000

| 🖌 Program Budget Code 🏌 🗸    | Obligated Amo $\smallsetminus $ |
|------------------------------|---------------------------------|
| CDBG-MIT Construction        | \$16,000,000.00                 |
| CDBG-MIT Engineering         | \$1,500,000.00                  |
| CDBG-MIT Environmental       | \$10,000.00                     |
| CDBG-MIT Special Environment |                                 |
| CDBG-MIT Admin               | \$490,000.00                    |
| CDBG-MIT Acquisition         |                                 |

#### enter Engineering contract amount below

| Engineering Cont                   | ract: | \$<br>1,500,000.00 |      |                    |
|------------------------------------|-------|--------------------|------|--------------------|
|                                    |       |                    | Mile | stone Max/Previous |
| Engineering Milestones             |       | Amount Earned      |      |                    |
| Commencement of Engineering Phase  | 30%   | \$<br>450,000.00   | S    | 450,000.00         |
| Completion of Design Phase         | 60%   | \$<br>900,000.00   | S    | 450,000.00         |
| Commencement of Bid Phase          | 70%   | \$<br>1,050,000.00 | S    | 150,000.00         |
| Commencement of Construction Phase | 85%   | \$<br>1,275,000.00 | S    | 225,000.00         |
| Completion of Construction Phase   | 100%  | \$<br>1,500,000.00 | S    | 225,000.00         |
|                                    |       |                    | \$   | 1,500,000.00       |

# TXGLO

#### TEXAS GENERAL LAND OFFICE

#### COMMUNITY DEVELOPMENT AND REVITALIZATION

The County will enter \$450,000 in the "Amount Requested for Reimbursement"

Please ensure that Amount Requested does not exceed Amount available to Draw from Budget Line

Amount Requested for Reimbursement \*

450000

Description of Goods and Services Provided

Commencement of Engineering Phase

### TEXAS GENERAL LAND OFFICE COMMUNITY DEVELOPMENT AND REVITALIZATION

### The County will now replicate the same action to add the vendor line item and ultimately press **Submit**.

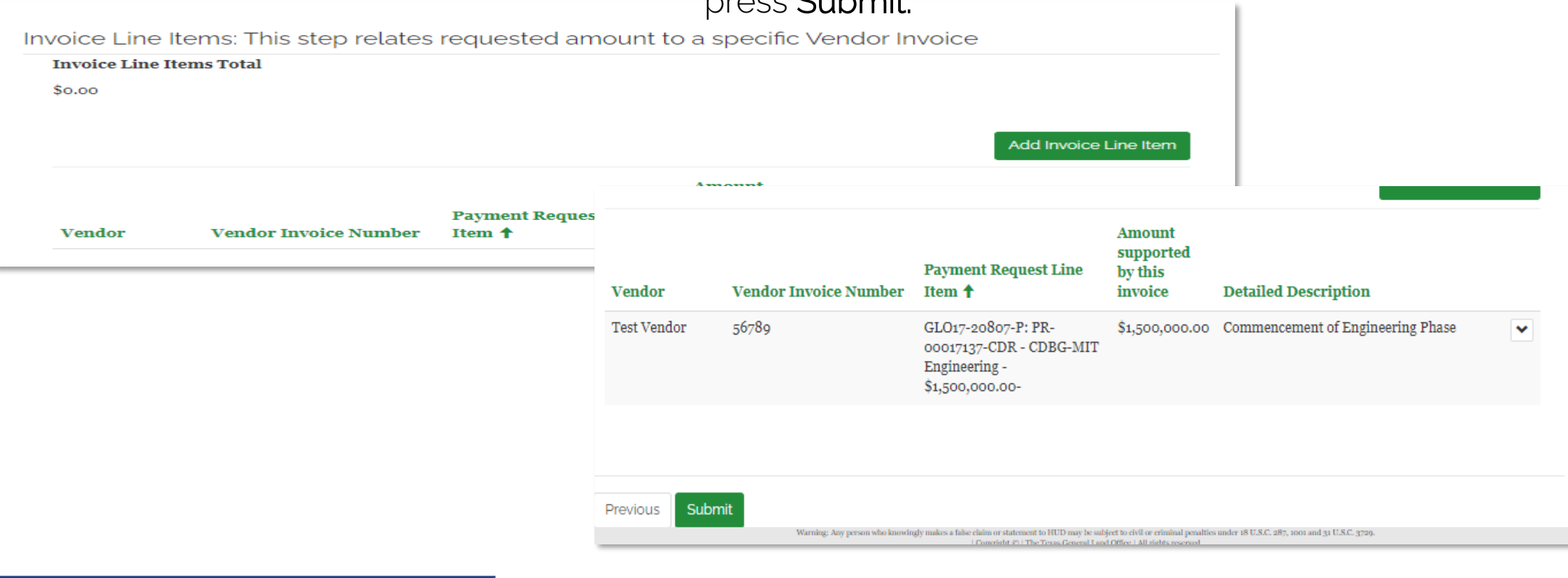

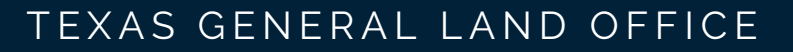

#### COMMUNITY DEVELOPMENT AND REVITALIZATION

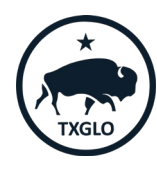

- Now Rango County will add the Start-up Phase for the Water Facilities project. The County will follow the same steps to create a payment line, although this time, the Water Facilities budget code will be selected.
- All subsequent steps of choosing the Admin budget and entering in vendor invoice detail will be followed.

| Lookup records |                                                                                             |                     |                                                |                                                         |                     | ×               |                                                    |          |
|----------------|---------------------------------------------------------------------------------------------|---------------------|------------------------------------------------|---------------------------------------------------------|---------------------|-----------------|----------------------------------------------------|----------|
|                |                                                                                             |                     |                                                |                                                         |                     | Search          |                                                    | ۹        |
| ~              | Name 🕇                                                                                      | Proj #<br>(Project) | Project                                        | Program<br>Budget Code                                  | Obligated<br>Amount | Amount<br>Spent | Amt Available<br>to Draw (Fm<br>Milestone<br>Gate) | <b>^</b> |
|                | Infrastructure<br>improvements - Sewer<br>Facilities -<br>\$18,000,000.00-<br>GLO17-20807-P | GLO17-<br>20807-P   | Rango County<br>Water<br>Mitigation<br>Project | Infrastructure<br>improvements<br>- Sewer<br>Facilities | \$18,000,000.00     |                 | \$17,476,500.00                                    |          |
| 2              | Infrastructure<br>improvements - Water<br>Facilities -<br>\$12,000,000.00-                  | GLO17-<br>20807-P   | Rango County<br>Water<br>Mitigation<br>Project | Infrastructure<br>improvements<br>- Water<br>Facilities | \$12,000,000.00     |                 | \$12,000,000.00                                    | •        |
|                |                                                                                             |                     |                                                |                                                         | Sele                | ct Cancel       | Remove valu                                        | ue       |

COMMUNITY DEVELOPMENT AND REVITALIZATION

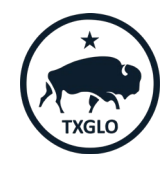

- This concludes the entries of payment line items.
- The County has requested the Start-Up Phase Milestone for the Sewer and Water Facilities activity
- The County also requested the Start-Up Phase & Commencement of Engineering milestone for the Sewer Facility activity.

Payment Request Line Items

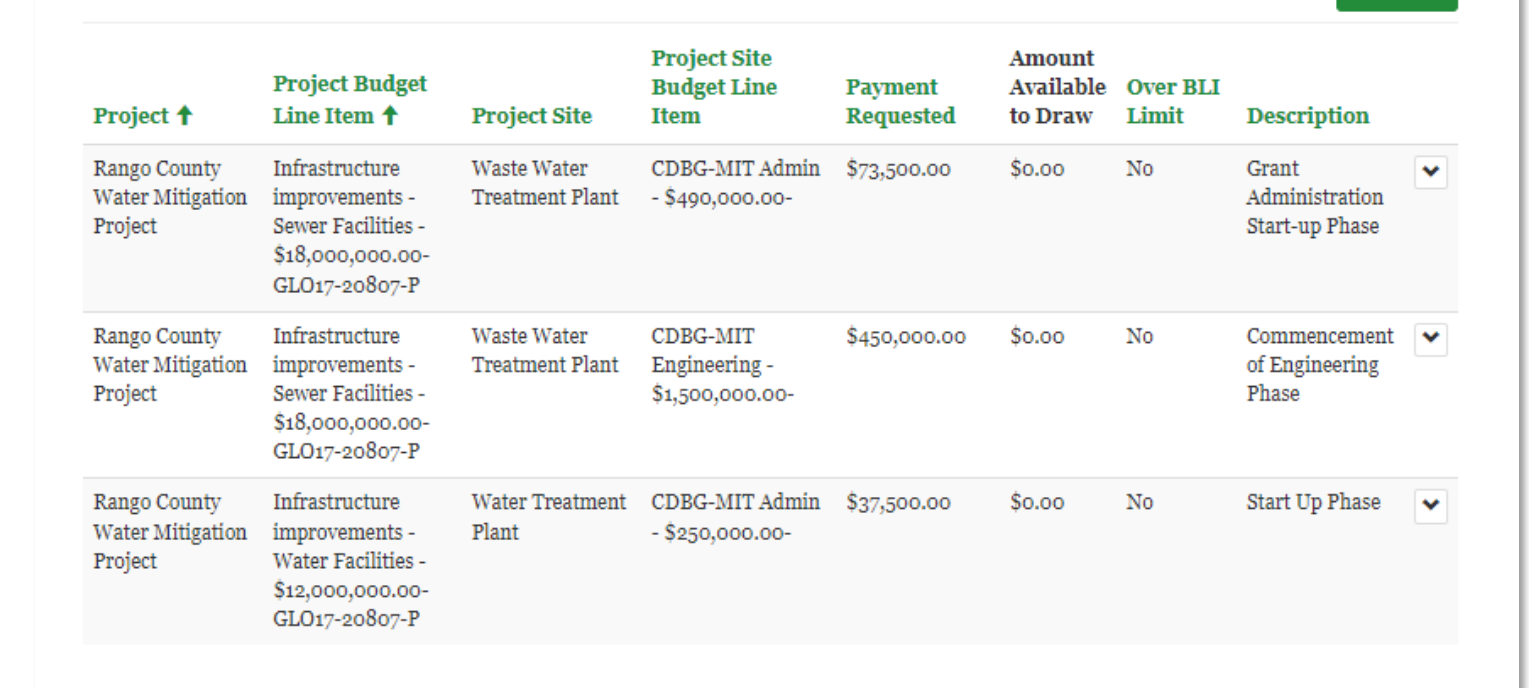

#### COMMUNITY DEVELOPMENT AND REVITALIZATION

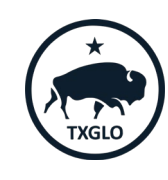

Create

- The County will upload the fully executed Request for Payment coversheet
- Invoice detail support
- A breakout of expenditures by Project Site, if applicable

|                                |                    |                         | € Crea         |
|--------------------------------|--------------------|-------------------------|----------------|
| Program Document<br>Template 🕇 | Full Document Name | Document Title Required | l Created On 🕇 |
| mi                             | li-slav.           |                         |                |

### TEXAS GENERAL LAND OFFICE COMMUNITY DEVELOPMENT AND REVITALIZATION

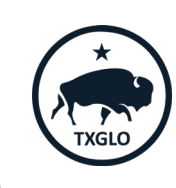

• Once the County is ready to submit the request for payment, choose the applicable payment drop down and select **Submit Draft Request** 

| I∎ All Draft Requests -       | 🔻 Rango Co                   | ounty-          |                     |                      |        | Search          | Q          |
|-------------------------------|------------------------------|-----------------|---------------------|----------------------|--------|-----------------|------------|
| Contract Number<br>(Contract) | Activity<br>Title            | Request No 🕇    | Amount<br>Requested | Services Rendered Fm | Servi  | ces Rendered To |            |
| 22-085-23-D222                | RangoCo-<br>LMI-<br>D233_F&D | PR-00017110-CDR | \$0.00              | 1/2/2022             | 2/15/2 | 022             | ~          |
| 22-085-D234-031               | RangoCo-<br>LMI-D234         | PR-00017113-CDR | \$0.00              | 1/15/2022            | 1/30/2 | 022             | ~          |
| 22-085-D234-031               | RangoCo-<br>LMI-D234         | PR-00017115-CDR | \$0.00              | 3/1/2022             | 3/15/2 | 022             | ~          |
| 22-085-D234-031               | RangoCo-<br>LMI-D234         | PR-00017120-CDR | \$0.00              | 3/1/2022             | 3/3/20 | 022             | ~          |
| 22-085-D234-031               | RangoCo-<br>LMI-D234         | PR-00017121-CDR | \$0.00              | 3/1/2022             | 3/15/2 | 022             | ~          |
| 22-085-D234-031               | RangoCo-<br>LMI-D234         | PR-00017133-CDR | \$0.00              | 1/15/2022            | 4/8/20 | 022             | ~          |
| 22-085-D234-031               | RangoCo-<br>LMI-D234         | PR-00017137-CDR | \$561,000.00        | 1/15/2022            | 1/30/2 | 022             | ✓<br>C'Edi |

COMMUNITY DEVELOPMENT AND REVITALIZATION

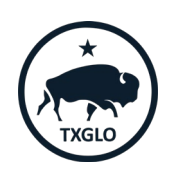

Submit Draft Request

ICF Monthly Supplementary Report | April 7, 2022

TEXAS GENERAL LAND OFFICE

#### 37

### Questions?

TEXAS GENERAL LAND OFFICE COMMUNITY DEVELOPMENT AND REVITALIZATION

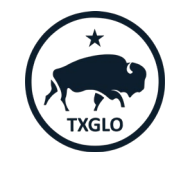